# HOW TO REGISTER FOR UPONLINE

## **1** REGISTRATION

Once the application processes have been completed and your application has been approved, a pre-registration process is run activating your student record and allowing you to register.

## 1.1 UP Student Portal login

You will be required to log in to the Student Centre via the UP Student Portal to be able to register.

Log in via <u>https://www.up.ac.za</u>. Click on 'My UP Login' at the top of the page.

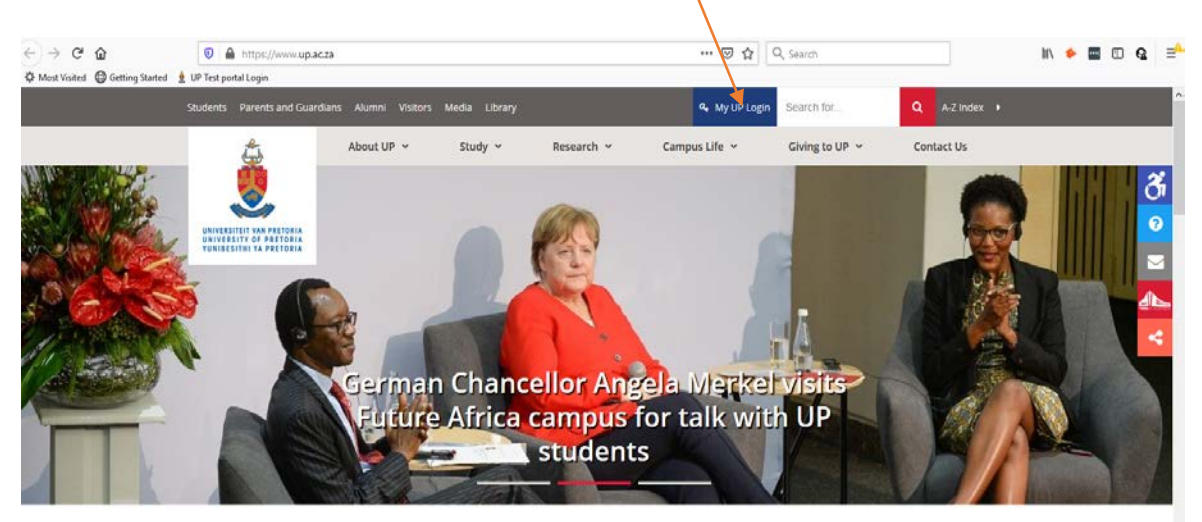

Make Today Matter. Study at UP.

The University of Pretoria (UP) is one of Africa's top universities and the largest contact university in South Africa. We produce socially impactful research to find solutions for the world's most pressing issues. We have a high quality of teaching and learning in the classroom, online, or in communities. We have support in place for our students to graduate on time as well-rounded, responsible citizens fully prepared for the world beyond university.

## The following screen will appear:

| P Login - Mozilla Firefox                                 |                                                                                                    |                                                                                                    |
|-----------------------------------------------------------|----------------------------------------------------------------------------------------------------|----------------------------------------------------------------------------------------------------|
| Edit View Higtory Bookmarks                               | Loois Help                                                                                                    |                                                                                                    |
| ←) → C <sup>*</sup> D<br>© Most Visited ⊕ Getting Started | A https://wwwqaup.ac.za/uplogin/faces/fogin,jspx?bmctx=7C20F3DAFCEDCF6f     UP Test portal Login                                                                                                    | 65F5605F80.                                                                                                    |
|                                                           | f 💟 🛈 🛅 📴 🛅                                                                                                    | LOG A SUPPORT CALL 🍆 💟   HELF                                                                                                    |
|                                                           | UP WEB   LIBRARY   UP GOOGLE   TUKS GOOGLE                                                                                                    |                                                                                                    |
|                                                           | UNIVERSITEIT VAN PRETORIA<br>UNIVERSITEIT VAN PRETORIA<br>UNIVERSITHI YA PRETORIA                                                                                                    | LOGIN<br>Rease log in with your "p" or "u" username.<br>Tor example, Username: u01234567 or p12345678.<br>Wew user<br>U0000179                                                                                                |
|                                                           | Information about browsers:<br>These sites ought to function well on recent versions of commonly used browsers and on<br>different devices and platforms (e.g. PC's running on Windows, iPads on IOS, Tablets on<br>Android, and various smart phones). | Users are therefore encouraged to download more than one browser onto their device and,<br>should a problem be encountered when using a specific browser, to then try accessing the<br>same system with an alternate browser. |
|                                                           | However, different browsers (with different settings and/or add-ons) can result in certain<br>systems, or functionality within systems, not operating correctly.                                                                                        | For more information about browser choices, click here.                                                                                                    |

Insert the necessary details and submit.

# The following screen will be displayed:

| UP STUDY APPLICANT <b>PORTAL</b>                                                                                                    | Search the UP Intranet Q                                                                                                    |                                                                                                    |
|----------------------------------------------------------------------------------------------------|----------------------------------------------------------------------------------------------------|----------------------------------------------------------------------------------------------------|
| UP WEB HOME #CHOOSEUP FEES AND FUNDING<br>ADD / REMOVE PORTLETS CUSTOMISE PORTLETS RESET PORTAL LAYOUT COL                                                                                                    | LAPSE ALL PORTLETS                                                                                                    |                                                                                                    |
| 🗉 🋗 Timetables 🚺 🚺 😡                                                                                                    | 🖃 Student Centre                                                                                                    | o                                                                                                    |
| The timetables reflects the schedules of the various study course session offerings<br>Hathled Camous Lecture Timetable<br>School of Engineering Lecture Timetable<br>Groonkloof Camous Lecture Timetable<br>Manelod Camous Lecture Timetable<br>Examination. Supplementary. Examination and Test Timetables | This suite facilitates the management of student and academic processes - student<br>recruitment, applications, student records, financial aid, student financials (rest), alumni,<br>fund raising, residences, etc. However only a small subset of this functionality is currently<br>available<br>Student Centre<br>Immodant Residentiation<br>Applications information<br>Applications and aid<br>Satisfield, student<br>Guideline for clearing web browser cache<br>Customize your Portal view<br>You may personalize the outay of your Portal by using "Add/remove" or "Customise" and<br>for any porties blocks to the desired position.<br>For any queries please contact IT Heip<br>Phone - 012 420 3051<br>E-mail - Ithelp@up.ac.za | NEWS      UP's #TuksNethall keen to promote     dets recreational league     27/02/2020     Ware avands R1.1 million in burs     20/02/2020     Marrier avands R1.1 million in burs     20/02/2020     Marrier avands     Marrier avands     Marrier avands     Marri |
|                                                                                                    | 🗉 🚍 Credit Card Payments                                                                                                    | 0                                                                                                    |
|                                                                                                    | Do electronic credit card payments to a student account.<br>Electronic credit card payment (Student Account)                                                                                                    |                                                                                                    |
| Select the Student Centre link.                                                                                                    |                                                                                                    |                                                                                                    |

| ✓ UP Student Self-Service                                                               |                               |                             |                             |                               |
|-----------------------------------------------------------------------------------------|-------------------------------|-----------------------------|-----------------------------|-------------------------------|
| Student Current Grades Tile New Search                                                  | Fin Aid/Funding Opportunities | UP Student Centre           | Current Results/Enrollments | Personal Information          |
| Student Financials                                                                      | Admissions                    | Documents & Communications  | Academic Information        | Module Lookup                 |
| Residences                                                                              | Timetables                    | Internal Grants (UP Funded) | Profile                     | Ethics Application & Approval |
| Gelect the tile and the following screen will be displayed in the Se Service component: |                               |                             |                             |                               |

The following landing page will be displayed:

### 1.2 Student Centre – Self Service

| Favorites 👻 🛛 Main Menu 👻 🔷 UP Student Self-Service 🔷 UP Student Centre                                                    |                                                        |
|----------------------------------------------------------------------------------------------------|--------------------------------------------------------|
|                                                                                                    | Welcome Mary Poppins (U20600179) to CSM Test ( PSCSMTS |
| Mary Poppins ID 20600179                                                                                                   |                                                        |
| Academic Information                                                                                                    | ✓ Documents                                            |
| Student Academic Readiness Survey Report                                                                                   | Upload Supporting Documentation                        |
| View Current Enrollment/Results<br>Print Current Term Enrollments/Results                                                  | ✓ Holds                                                |
| Print/View Academic Record<br>Registration/Module Changes<br>Previous academic history/results<br>Postgraduate Information | Contr does not<br>comply/leg req                       |
|                                                                                                    | ▶ details                                              |
| Account                                                                                                    | To Do List                                             |
| Student Finances<br>Financial Aid                                                                                          | Contract outstanding                                   |
| View Financial Aid<br>Apply for UP Financial Aid<br>View historic Fee adjustment grant                                     | ▶ details                                              |
| ✓ Admission                                                                                                    |                                                        |
| Admission Status<br>Online Contract<br>Capture Externel Tertiary Data                                                      | Wilestones                                             |
|                                                                                                    |                                                        |

## Very important:

If you have not completed your online contract, you will not be allowed to register. Select the Online Contract link under Admissions: on the Self Service page and complete and submit the contract.

| Favorites  Main Menu  VOP Student Self-Service VOP Student                                                                                | i Centre                                                  |
|----------------------------------------------------------------------------------------------------|-----------------------------------------------------------|
|                                                                                                    | Welcome Mary Poppins (U20600179) to CSM Test ( PSCSMTSA ) |
| Mary Poppins ID 20600179                                                                                                    |                                                           |
| Academic Information                                                                                                    | ✓ Documents                                               |
| Student Academic Readiness Survey Report                                                                                                  | Upload Supporting Documentation                           |
| View Current Enrollment/Results<br>Print Current Term Enrollments/Results                                                                 | ✓ Holds                                                   |
| Print/View Academic Record<br>Registration/Module Changes<br>Previous academic history/results<br>Postgraduate Information<br>Credit List | Contr does not<br>comply/leg req                          |
| ▼ Finances                                                                                                    |                                                           |
| Account                                                                                                    | To Do List                                                |
| Student Finances<br>Financial Aid                                                                                                    | Contract outstanding                                      |
| View Financial Aid<br>Apply for UP Financial Aid<br>View historic Fee adjustment grant                                                    | details                                                   |
| ✓ Admission                                                                                                    |                                                           |
| Admission Status<br>Online Contract<br>Capture External Tertiary Data                                                                     | Milestones     No Milestones                              |

To register for the modules for the specific session select the link to Registration/Module Changes.

#### The following screen will be displayed:

| Favorites 🔻                | Main Menu 🔻   | > UP Stude                     | nt Self-Service > UP Student ( | Centre                                              |
|----------------------------|---------------|--------------------------------|--------------------------------|-----------------------------------------------------|
|                            |               |                                |                                | Welcome Mary Poppins (U20600179) to CSM Test ( PSCS |
|                            |               |                                |                                |                                                     |
| Mary Pop                   | oins          |                                | ID 20600179                    |                                                     |
|                            |               |                                |                                |                                                     |
|                            |               |                                |                                |                                                     |
| Registratio                | n/Module Chan | ges                            |                                |                                                     |
| PGDip Public<br>(10221019) | Health I      | Print Proof of<br>Registration | Online Registration            |                                                     |
|                            |               |                                |                                |                                                     |
| Return                     |               |                                |                                |                                                     |

Select the <u>Online Registration</u> link to proceed to the registration process. If this link is not displayed, then the student has not been prepared for registration and you need to contact <u>enquiries@online.up.ac.za</u>.

#### **1.3** Online registration

#### 1.3.1 UP REGISTRATION: STATUS PAGE

| ihtnir                                                 | ng Pace (13010086)                                                                                    | Transfer To:                                                                                                    |                                                          |  |  |
|--------------------------------------------------------|----------------------------------------------------------------------------------------------------|----------------------------------------------------------------------------------------------------|----------------------------------------------------------|--|--|
| First Year - 2020 Academic Term<br>PGDip Public Health |                                                                                                    | 1. Service Indicators                                                                                                    | ✓ Go                                                     |  |  |
| nstri                                                  | uctions (Click on triangle t                                                                          | to expand/collapse)                                                                                                    |                                                          |  |  |
| the to                                                 | yellow buttons at the bottom o<br>p of the page to skip to a pre                                      | of each page to navigate the system. You may also use the <b>Tran</b> s<br>vious page.                                                                                         | <b>sfer To</b> drop down box                             |  |  |
|                                                        | Page                                                                                                  | Description                                                                                                    | Description                                              |  |  |
| L I                                                    | Service Indicators                                                                                    | Check for service indicators blocking registration. Not Started                                                                                                    |                                                          |  |  |
|                                                        | Disclaimer                                                                                            | To continue, you must agree with the terms of the disclaimer. Not Started                                                                                                    |                                                          |  |  |
| 2                                                      |                                                                                                    | Enter address details, email address and phone numbers. Not Started                                                                                                    |                                                          |  |  |
| 2                                                      | Contact Details                                                                                       | Enter address details, enter address and phone nambers                                                                                                    |                                                          |  |  |
| 2<br>}<br>}                                            | Contact Details<br>Preferences                                                                        | Specify communication and language preferences                                                                                                    | Not Started                                              |  |  |
| 2<br>}<br>}                                            | Contact Details<br>Preferences<br>Course / Class Selection                                            | Specify communication and language preferences<br>Select courses and classes for enrollment.                                                                                   | Not Started<br>Not Started                               |  |  |
| 2<br>3<br>4<br>5                                       | Contact Details<br>Preferences<br>Course / Class Selection<br>Enrollment Confirmation                 | Specify communication and language preferences<br>Select courses and classes for enrollment.<br>Review the enrollment results.                                                 | Not Started<br>Not Started<br>Not Started                |  |  |
| 2<br>3<br>4<br>5<br>5                                  | Contact Details<br>Preferences<br>Course / Class Selection<br>Enrollment Confirmation<br>Confirmation | Specify communication and language preferences<br>Select courses and classes for enrollment.<br>Review the enrollment results.<br>View confirmation of completed registration. | Not Started<br>Not Started<br>Not Started<br>Not Started |  |  |

These are the various stages which you will be required to complete.

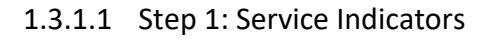

| p 1: Servi                                                     | ice Indicators                                                                                                    |                                                                                                    | Status: In Progress                                                                      |
|----------------------------------------------------------------|----------------------------------------------------------------------------------------------------|----------------------------------------------------------------------------------------------------|------------------------------------------------------------------------------------------|
| htning Pace (13010086)<br>:t Year - 2020 Academic Term         |                                                                                                    | Transfer To:                                                                                                    | Refresh                                                                                  |
|                                                                |                                                                                                    |                                                                                                    |                                                                                          |
| ip Public Hea                                                  | lth                                                                                                    | Status Page                                                                                                    | ~ 60                                                                                     |
| ee Indicator                                                   | re Blocking Degistration                                                                                                    |                                                                                                    |                                                                                          |
|                                                                | s blocking Registration                                                                                                    |                                                                                                    |                                                                                          |
| Code                                                           |                                                                                                    | Reason                                                                                                    |                                                                                          |
| SS3                                                            | Contr does not comply/leg req                                                                                                    | Contract outst/incomplete                                                                                                    |                                                                                          |
| 07<br>95<br>95<br>95<br>95<br>95<br>95<br>95<br>95<br>95<br>95 | <ul> <li>Iline Registration Guide in UP Student Po.</li> <li>50 - Financially Unsuitable: Contact UPOn</li> <li>50 - Degree Certificate outstanding: Uploa</li> <li>gistration Guide in UP Student Portal</li> <li>10 - Admission test postgraduate: Contact</li> <li>11 - Dismissed: Contact UPOnline@up.ac.</li> <li>12 - Excluded: Contact UPOnline@up.ac.</li> <li>13 - Excluded: Contact UPOnline@up.ac.</li> <li>14 - Dismissed: a na appeal allowed. Contact</li> <li>14 - Dismissed: a na poeal allowed. Contact</li> <li>15 - Re-registration subject to Dean's appeal - International requirements: Contact 1</li> <li>12 - International requirements: Contact 1</li> <li>13 - Tochract does not comply with legal name and follow instructions</li> <li>14 - ID document outstanding: Upload do</li> <li>55 - Matric Certificate outstanding: Upload</li> <li>56 - Suspended at UP: Contact UPOnline(#</li> </ul> | rtal<br>line@up.ac.za<br>ad document in UP Student Ce<br>t UPOnline@up.ac.za<br>za<br>a<br>st UPOnline@up.ac.za<br>roval. Contact UPOnline@up.ar<br>roval. (SCI). Contact UPOnline@up.ar<br>s approval (LAW). Contact UPO<br>t the Library<br>JPOnline@up.ac.za<br>equirements: Download Contra<br>cument in UP Student Centre<br>I document in UP Student Centre<br>I document in UP Student Centre<br>I document in UP Student Centre<br>I document in UP Student Centre<br>I document in UP Student Centre<br>I document in UP Student Centre<br>I document in UP Student Centre<br>I document in UP Student Centre<br>I document in UP Student Centre<br>I document in UP Student Centre | ntre - refer to Online<br>c.za<br>@up.ac.za<br>)nline@up.ac.za<br>ndt in Student Service |
| • SS                                                           | 9 - Title not approved yet: Contact UPOn<br>iH - HESA certificate outstanding: Upload                                                                                                    | line@up.ac.za<br>document in UP Student Centr                                                                                                    | e                                                                                        |

If you have a Service Indicator logged against you, it will first have to be attended to before you can continue with registration. In this example, the relevant Service Indicator is SS3 – the contract is outstanding. See the display block.

A list of all possible Service Indicators is provided with actions that need to be taken should they become relevant. It is possible that a student can have more than one Service Indicator on his/her record.

Once the Service Indicator has been lifted, the following screen will be displayed:

| Step 1: Service Indicators                                                                      |                                                                  | Status: Completed |  |  |
|-------------------------------------------------------------------------------------------------|------------------------------------------------------------------|-------------------|--|--|
| Lightning Pace (13010086)<br>First Year - 2020 Academic Term<br>PGDip Public Health             | Transfer To:<br>Status Page                                      | Refresh           |  |  |
| Service Indicators Blocking Registration There are no service indicators blocking registration. |                                                                  |                   |  |  |
| < Previous                                                                                      | Return to Status Page     Next >>       Return to Student Centre |                   |  |  |

Use the navigation buttons at the bottom of the screen to go to the previous screen, the next screen or to return to the status page or the Student Centre.

#### 1.3.1.2 Step 2: Disclaimer

| Step 2: Disclaimer                                                                                                    |                                                          | Status: In Progress           |  |  |  |
|----------------------------------------------------------------------------------------------------|----------------------------------------------------------|-------------------------------|--|--|--|
| Lightning Pace (13010086)                                                                                                    |                                                          | Refresh                       |  |  |  |
| First Year - 2020 Academic Term                                                                                                    | Transfer To:                                             |                               |  |  |  |
| PGDin Public Health                                                                                                    | Status Page                                              |                               |  |  |  |
|                                                                                                    |                                                          |                               |  |  |  |
| Disclaimer                                                                                                    |                                                          |                               |  |  |  |
|                                                                                                    |                                                          |                               |  |  |  |
|                                                                                                    |                                                          |                               |  |  |  |
| I herewith undertake and confirm towards the Universi                                                                                                    | ity of Pretoria that:                                    |                               |  |  |  |
| <ul> <li>the registration for the current academic year is</li> </ul>                                                                                                    | s done with the full consent of my pa                    | arents/guardian (only in      |  |  |  |
| <ul> <li>the case of minors);</li> <li>the registration for the current academic year is</li> </ul>                                                                                                    | s done with the full consent of the p                    | erson responsible for the     |  |  |  |
| payment of my student account; and                                                                                                    |                                                          |                               |  |  |  |
| <ul> <li>I accept full responsibility for the correctness a</li> </ul>                                                                                                    | nd updating of my personal informa                       | tion;                         |  |  |  |
| I confirm the following:                                                                                                    |                                                          |                               |  |  |  |
| 1. The information contained herein is in all resp                                                                                                    | ects correct and true.                                   |                               |  |  |  |
| 2. There is no legal obligation on the University to                                                                                                    | o accept me as a student and I will o                    | only be admitted as a         |  |  |  |
| student, if I comply with all the regulations and<br>3. TAKE NOTE: The addition of modules is subject                                                                                                    | to the approval of the Deap of the                       | et.<br>Faculty and subject to |  |  |  |
| Faculty Regulations.                                                                                                    |                                                          |                               |  |  |  |
| Date: 2020-02-28                                                                                                    |                                                          |                               |  |  |  |
|                                                                                                    |                                                          |                               |  |  |  |
| l confirm: 🗹                                                                                                    |                                                          |                               |  |  |  |
|                                                                                                    |                                                          |                               |  |  |  |
| During the electronic generation of this Disclaimer I of                                                                                                    | confirm that I have read, understoo                      | d and consented to the        |  |  |  |
| terms and conditions listed on Contract Addendum                                                                                                    |                                                          |                               |  |  |  |
| Plazce Note:                                                                                                    |                                                          |                               |  |  |  |
| Flease Hole.                                                                                                    | Please Note:                                             |                               |  |  |  |
| The terms and conditions of the student enrolment con                                                                                                    | tract are annually incorporated by i                     | reference herein.             |  |  |  |
| Registration cannot proceed unless you accept the electronic agreement. Please press "I agree" to indicate that you<br>accept the terms. Also note that the "I disagree" button will take you back to the Student Centre main page. |                                                          |                               |  |  |  |
| I consider myself bound in terms of the above-menti<br>be submitted in writing to the Faculty's Head: Studen                                                                                                    | oned stipulations. Any objections w<br>t Administration. | hich I may have to this will  |  |  |  |
|                                                                                                    |                                                          |                               |  |  |  |
| Lagree                                                                                                    | I disagree                                               |                               |  |  |  |
| , agroo                                                                                                    |                                                          |                               |  |  |  |
| *                                                                                                    |                                                          |                               |  |  |  |
|                                                                                                    | +                                                        |                               |  |  |  |

You must accept the terms and conditions by ticking the I Confirm option and selecting the I Agree button before the rest of the registration can be completed. If you select the I disagree button you will be reverted to the Student Centre.

Please ensure that you read the Contract Addendum

'Force Majeure Event' means the occurrence of:

- a. an act of war (whether declared or not), hostilities, invasion, act of foreign enemies,
- b. terrorism or civil disorder;
- c. strikes and/or protests and/or any other form of civil disturbance (whether lawful or not), in each case affecting the University on a general basis and which is beyond its reasonable control;
- d. tempest, earthquake or any other natural disaster of overwhelming proportions;
- e. discontinuation of water and/or electricity supply, or
- f. any other circumstances beyond the control of the University which cannot be avoided even by using its best efforts, which in each case causes the University to be unable to comply with all or material parts of its obligations in terms of the Agreement.
- g. The University shall not be in breach of its obligations under this Agreement or liable for any losses or damages suffered by a student if *and to the extent that it is prevented* from carrying out its obligations by, or such losses or damages which are caused by, a Force Majeure event/s.

The University shall at all times take all reasonable steps within its power to:

- a. prevent Force Majeure Events affecting the performance of its obligations under this Agreement;
- b. mitigate the effect of any Force Majeure event; and
- c. comply with its obligations under this Agreement.

#### **Teaching methods**

Teaching methods will be as follows:

- Combined 'face-to-face' and online teaching (all courses include a contemporary on-line component);
- online teaching;
- distance education;
- any appropriate form of teaching or assessment methods.

#### Security

The University reserves the right to introduce reasonable and/or heightened security and/or access control measures, which may include specific identification requirements, performing searches of personal belongings, including but not limited to any bag, container, briefcase or vehicle, should the University deem it reasonably necessary in order to *inter alia*, safeguard its staff and/or students, its property and/or the property of third parties on the campuses of the University.

## 1.3.1.3 Step 3: Contact Details

Please follow the instructions as seen below and complete all applicable fields:

| Step 3: Contact Det                                                                                                    | ails                                                                                                    | Status                                                                                                    | : In Progress |                     |
|----------------------------------------------------------------------------------------------------|----------------------------------------------------------------------------------------------------|----------------------------------------------------------------------------------------------------|---------------|---------------------|
| Lightning Pace (13010086)                                                                                                    |                                                                                                    | R                                                                                                    | efresh        |                     |
| First Year - 2020 Academic 1                                                                                                    | Term                                                                                                    | Transfer To:                                                                                                    |               |                     |
| PGDip Public Health                                                                                                    |                                                                                                    | Status Page                                                                                                    | Go            |                     |
|                                                                                                    |                                                                                                    |                                                                                                    |               |                     |
| Instructions (Click on t                                                                                                    | riangle to expand/collapse)                                                                                                    |                                                                                                    |               |                     |
| 1. Both the Permanent P<br>2. If you want to provide<br>3. Select the 'Select City,<br>4. Use the Copy From Ad<br>Address - Permanent Pos | ostal and Domicilium Citandi add<br>or change an address, the Addre<br>/postcode' button in order to sel-<br>dress drop down box to copy an a<br>tal | dresses are <b>compulsory.</b><br>ess Line 1 and City fields are compulsory.<br>ect your city/postcode of choice.<br>address. |               |                     |
| Country:                                                                                                    | ZAF Q South Africa                                                                                                    | Copy from Address:                                                                                                    | ~             |                     |
| Address Line 1:                                                                                                    | Line 1                                                                                                    |                                                                                                    | clear         |                     |
| Address Line 2:                                                                                                    | Line 2                                                                                                    |                                                                                                    |               |                     |
| Address Line 3:                                                                                                    | Line 3                                                                                                    |                                                                                                    |               |                     |
| Address Line 4:                                                                                                    | Line 4                                                                                                    |                                                                                                    |               |                     |
| City:                                                                                                    | Pretoria                                                                                                    | Postal Code: 0002                                                                                                    |               | Note that           |
| Province:                                                                                                    | GT Gauteng                                                                                                    | select city / postcode                                                                                                    |               | you can             |
| Address - Domicilium Cita                                                                                                    | andi                                                                                                    |                                                                                                    |               | copy one<br>address |
|                                                                                                    |                                                                                                    |                                                                                                    |               | from                |
| Country:                                                                                                    | ZAF 🔍 South Africa                                                                                                    | Copy from Address:                                                                                                    | ~             | another             |
| Address Line 1:                                                                                                    | Plot 23                                                                                                    |                                                                                                    | clear         | address             |
| Address Line 2:                                                                                                    | Rondebosch                                                                                                    |                                                                                                    |               |                     |
| Address Line 3:                                                                                                    |                                                                                                    |                                                                                                    |               |                     |
| Address Line 4:                                                                                                    |                                                                                                    |                                                                                                    |               |                     |
| City:                                                                                                    | Middelburg                                                                                                    | Postal Code: 1055                                                                                                    |               |                     |
| Province:                                                                                                    | MP Mpumalanga                                                                                                    | select city / postcode                                                                                                    |               |                     |

| Address - Local                                                                        |                                                                                                |                                                                                                    |
|----------------------------------------------------------------------------------------|------------------------------------------------------------------------------------------------|----------------------------------------------------------------------------------------------------|
|                                                                                        |                                                                                                | Copy from Address:                                                                                                    |
| Country:                                                                               |                                                                                                | clear                                                                                                    |
| Address Line 1:                                                                        |                                                                                                |                                                                                                    |
| Address Line 2:                                                                        |                                                                                                |                                                                                                    |
| Address Line 3:                                                                        |                                                                                                |                                                                                                    |
| Address Line 4:                                                                        |                                                                                                |                                                                                                    |
| City:                                                                                  |                                                                                                | Q Post Code:                                                                                                    |
| State/Province:                                                                        | Q                                                                                              | select city / postcode                                                                                                    |
| Address - Work                                                                         |                                                                                                |                                                                                                    |
| Country:                                                                               | ZAF 🔍 South Africa                                                                             | Copy from Address:                                                                                                    |
| Employer:                                                                              |                                                                                                | clear                                                                                                    |
| Address Line 1:                                                                        |                                                                                                |                                                                                                    |
| Address Line 2:                                                                        |                                                                                                |                                                                                                    |
| Address Line 3:                                                                        |                                                                                                |                                                                                                    |
| City:                                                                                  |                                                                                                | Post Code:                                                                                                    |
| Province:                                                                              |                                                                                                | select city / postcode                                                                                                    |
| Phone Numbers                                                                          |                                                                                                |                                                                                                    |
|                                                                                        |                                                                                                |                                                                                                    |
| Cell Phone:                                                                            | 0721002198                                                                                     |                                                                                                    |
| Home Phone                                                                             | 0824550559                                                                                     |                                                                                                    |
| Work Phone:                                                                            |                                                                                                |                                                                                                    |
| Fax:                                                                                   |                                                                                                |                                                                                                    |
|                                                                                        |                                                                                                |                                                                                                    |
| Update information of per                                                              | son responsible for stud                                                                       | ent account                                                                                                    |
| First Name:                                                                            | Eskom                                                                                          | Last Name: Eskom                                                                                                    |
| Fee Guarantor Email                                                                    | Pickmargaret1@gmail.com                                                                        | n                                                                                                    |
| By updating this in<br>above. Please not<br>contract is not rel<br>contract is require | nformation I grant UP per<br>e that by updating the ab<br>eased from their obligations:<br>ed. | mission to send financial statements to the<br>ove, the financial sponsor as stated in the<br>on. To change your financial sponsor a new |
|                                                                                        | Previous Return to S                                                                           | Status Page Next >>                                                                                                    |
|                                                                                        | Return to St                                                                                   | udent Centre                                                                                                    |
|                                                                                        |                                                                                                |                                                                                                    |

Please note that it is very important that this section is completed. If you are responsible for your fees, your details must be captured. If you have a bursury, the bursar's details must be captured.

## 1.3.1.4 Step 4: Preferences

| Campus         Acad Plan       Campus         MP200       PGDip       10221019       Public Health       Prinshof Campus         Languages       Afrikaans       v       Afrikaans       v         Language of Instruction:       Afrikaans       v       English         Communication       English       Communication       Communication |  |  |  |  |  |  |
|----------------------------------------------------------------------------------------------------|--|--|--|--|--|--|
| Acad       Acad Plan       Campus         MP200       PGDip       10221019       Public Health       Prinshof Campus         Languages         Language of Instruction:       Afrikaans         Language for Certificate:       English                                                                                                    |  |  |  |  |  |  |
| MP200     PGDip     10221019     Public Health     Prinshof Campus       Languages     Afrikaans     V       Language of Instruction:     Afrikaans     V       Language for Certificate:     English                                                                                                    |  |  |  |  |  |  |
| Languages Home Language: Afrikaans Language of Instruction: Afrikaans Language for Certificate: English Communication                                                                                                    |  |  |  |  |  |  |
|                                                                                                    |  |  |  |  |  |  |
| Communication Language: English                                                                                                    |  |  |  |  |  |  |
| NB! I understand that the University of Pretoria send emails to students via UP Gmail and I'm responsible for managing my UP Gmail forwarding address.                                                                                                    |  |  |  |  |  |  |
| Gmail Acknowledgement:                                                                                                    |  |  |  |  |  |  |
| Vork Information                                                                                                    |  |  |  |  |  |  |
| Work Information: Work Full-Time at other Inst v                                                                                                    |  |  |  |  |  |  |

It is very important for you to confirm the Gmail Acknowledgement.

The <u>UP Gmail Information</u> link will take you to the UP Website where you must select the following tile, which will give you all the necessary information to set up a forwarding email address and ensure that you receive all emails from the University of Pretoria.

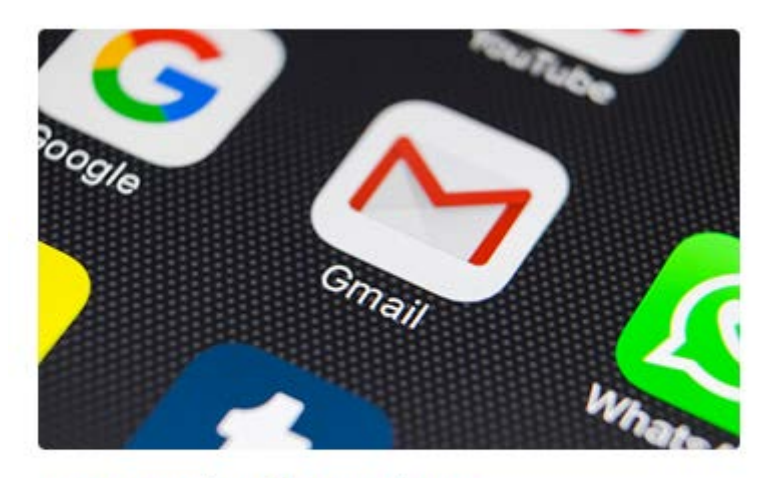

# **UP Gmail Information**

Click here for information on how to setup and use your UP gmail account.

Click here will display the following page, which contains all the information regarding the UP Gmail. It is very important to read all this information and follow the instructions to ensure that you will receive all mail from UP.

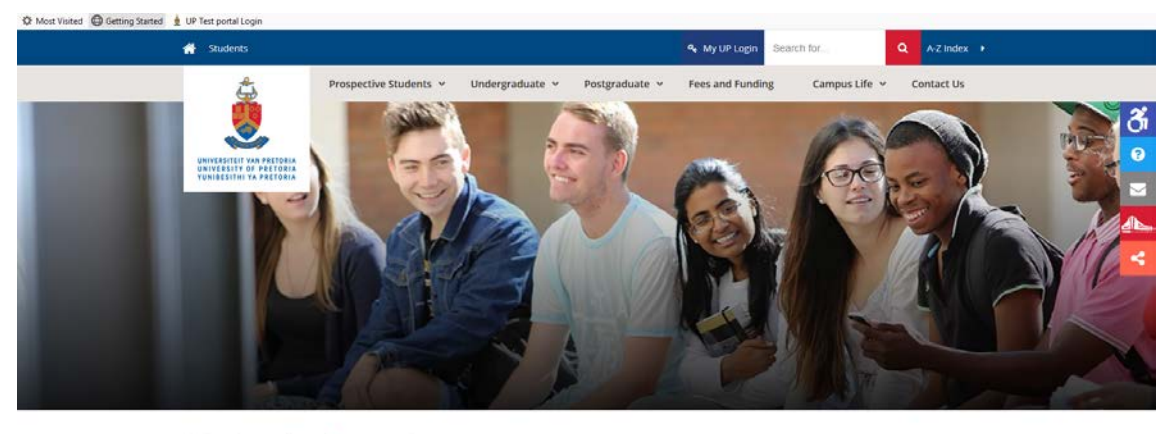

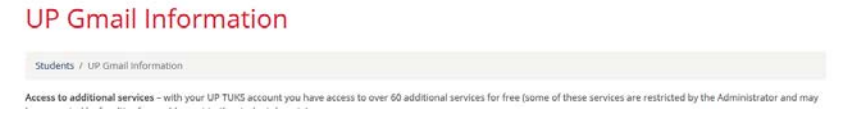

## 1.3.1.5 Step 5: Course / Class Selection

Please read these important Instructions before starting and follow them when completing your registration.

| ten E: Course / C                                                                                                    | ass Selection                                                                                                    |                                                                                                    |                                                                                                    |                                                                                                    | tatus: In Dec                         | aress                                             |
|----------------------------------------------------------------------------------------------------|----------------------------------------------------------------------------------------------------|----------------------------------------------------------------------------------------------------|----------------------------------------------------------------------------------------------------|----------------------------------------------------------------------------------------------------|---------------------------------------|---------------------------------------------------|
| tep j. course / ci                                                                                                    | ass sciection                                                                                                    |                                                                                                    |                                                                                                    |                                                                                                    | Dafrach                               | gress                                             |
| ghtning Pace (13010086                                                                                                    | )                                                                                                    |                                                                                                    | Transfer To:                                                                                                    | _                                                                                                    | Reliesh                               |                                                   |
| st Year - 2020 Academic                                                                                                    | : Term                                                                                                    |                                                                                                    | Status Page                                                                                                    |                                                                                                    |                                       | Go                                                |
| Dip Public Health                                                                                                    |                                                                                                    |                                                                                                    | Status Page                                                                                                    |                                                                                                    |                                       |                                                   |
| nstructions (Click on                                                                                                    | triangle to expand                                                                                                    | d/collapse)                                                                                                  |                                                                                                    |                                                                                                    |                                       |                                                   |
| <ol> <li>The Fundamental co</li> <li>You must enroll in th</li> <li>Consult the Online Y</li> <li>Take care in selectin</li> <li>Return to this page t</li> <li>Enrolled Courses grid</li> <li>Only tick the Extra/t</li> </ol>                                                                                                    | in the original of the set of the set of the | re compulsor,<br>rse as display<br>courses will t<br><b>ection</b> option<br>courses if nec<br>s check box w | y and cannot be removed.<br>yed.<br>be available in each session<br>n if available.<br>ressary. Check the tick box<br>when the course is not for du<br>a chorevice you will pood to | n.<br>in the <b>red Drop</b><br>egree purposes.                                                          | column of the                         | e .                                               |
| allows you to continu                                                                                                    | ie.                                                                                                    |                                                                                                    | n otherwise you will need to                                                                                                    | remove courses                                                                                           | before the s                          | ystem                                             |
| pecial instructio                                                                                                    | <u>ns</u>                                                                                                    |                                                                                                    | a otherwise you will need to                                                                                                    | remove courses                                                                                           | formatic                              | )n                                                |
| pecial instructio                                                                                                    | ns<br>ns<br>ntal Courses                                                                                                    |                                                                                                    |                                                                                                    | remove courses                                                                                           | nformatic                             | <u>on</u>                                         |
| pecial instruction<br>Core/Fundamen                                                                                                    | ns<br>ns<br>ntal Courses                                                                                                    | Req Type                                                                                                    | Class Selection                                                                                                    | Yearbook in                                                                                              | Extra /<br>Non-<br>Degree<br>Purposes | ))<br>)<br>Maximun<br>Units                       |
| Core/Fundamen Enroll Course  PHM 710 - public hea                                                                                                    | ns<br>tal Courses                                                                                                    | Req Type<br>Core                                                                                             | Class Selection                                                                                                    | remove courses<br>Vearbook in                                                                            | Extra /<br>Non-<br>Degree<br>Purposes | Maximun<br>Units<br>10.00                         |
| Core/Fundamen Enroll Course  PHM 710 - public hea  Comparison Course Course Co | Learning in<br>th 710<br>Social<br>ts of health 710                                                                                                    | Req Type<br>Core<br>Core                                                                                     | Class Selection<br>UPON Short Intake 1 - Ja<br>UPON Short Intake 4-<br>Prinshof Campus - Eng                                                                                        | n-Mar - Prinsl v<br>Jul-Aug -                                                                            | Extra /<br>Non-<br>Degree<br>Purposes | Maximun<br>Units<br>10.00                         |
| Core/Fundamen Enroll Course  PHM 710 - public hea  C SCM 710 - determinat                                                                                                    | Learning in<br>th 710<br>Social<br>tts of health 710                                                                                                    | Req Type<br>Core<br>Core                                                                                     | Class Selection<br>UPON Short Intake 1 - Ja<br>UPON Short Intake 4-<br>Prinshof Campus - Eng<br>Total Core Units:                                                                   | remove courses<br>Yearbook in<br>n-Mar - Prinsl v<br>Jul-Aug -<br>Jul-Aug -<br>Jish<br>0.00 Total F      | Extra /<br>Non-<br>Degree<br>Purposes | Maximun<br>Units<br>10.00<br>Units: 0             |
| S. Ensure that your total allows you to continue                                                                                                    | Learning in<br>th 710<br>Social<br>its of health 710                                                                                                    | Req Type<br>Core<br>Core                                                                                     | Class Selection<br>UPOI/Short Intake 1 - Ja<br>UPON Short Intake 4-<br>Prinshof Campus - Eng<br>Total Core Units:                                                                   | remove courses<br>Vearbook in<br>n-Mar - Prinsl v<br>Jul-Aug -<br>Jul-Aug -<br>Jish<br>0.00 Total Freell | Extra /<br>Non-<br>Degree<br>Purposes | Maximun<br>Units<br>10.00<br>Units: 0<br>Units: 0 |

Please note the links above and see the details below:

|                          |                    |                           | _    |
|--------------------------|--------------------|---------------------------|------|
| Special Instructions     |                    |                           | ×    |
|                          |                    |                           | Help |
| Academic Program: MP200  | FGDip              |                           |      |
| Academic Plan: 10221019  | Public Health      |                           |      |
| Effective Term: 2019     |                    | Total Units per Plan: 200 | 1    |
| Academic Level: 1st Year | Minimum Units: 120 | Maximum Units: 120        |      |
| No special instructions. |                    |                           |      |
| Academic Level: Final    | Minimum Units: 123 | Maximum Units:            |      |
| No special instructions. |                    |                           |      |
|                          |                    |                           |      |
|                          |                    |                           | .::  |

The <u>Special instructions</u> link gives you detailed information on the programme which you are following. If there are any special instructions for you to follow, they will be displayed here.

1

#### Yearbook information

This link will refer you to the University of Pretoria's website where you will be able to search for all the programme information.

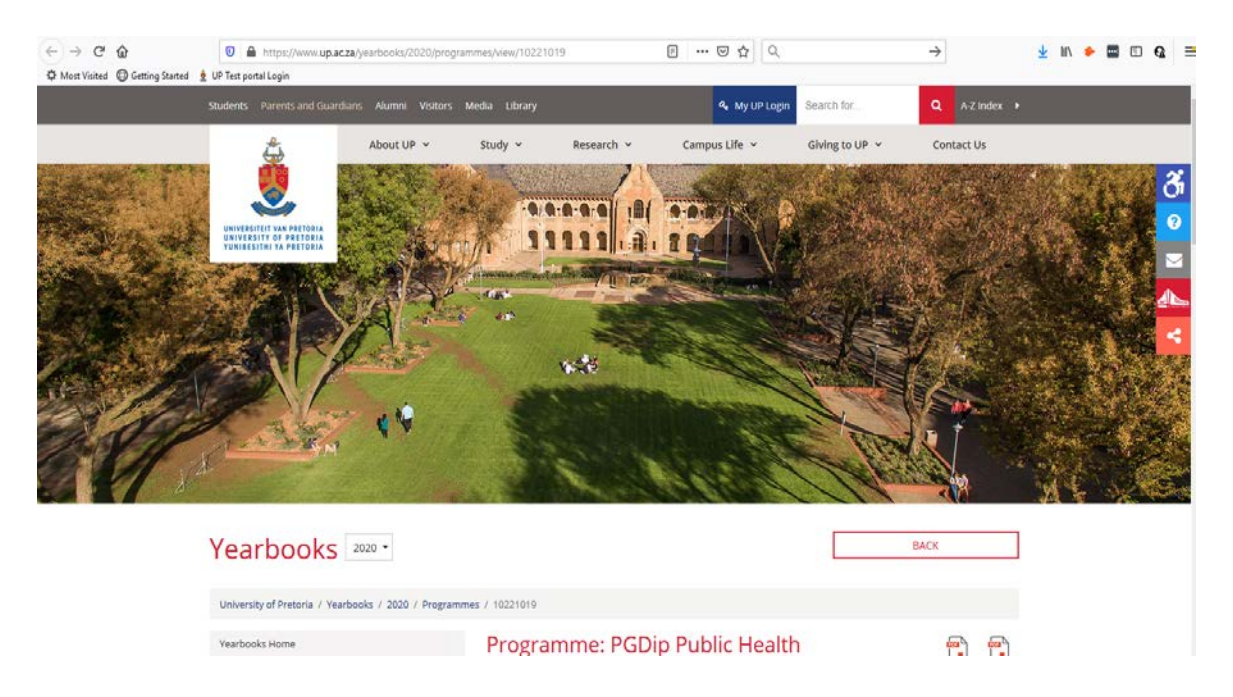

You may only select one course/module at a time.

| Step 5: Course / Class Selection<br>Lightning Pace (13010086)<br>First Year - 2020 Academic Term<br>PGDip Public Health                                                                                                    |                                                                                                    | Transfer To:<br>Status Page                                                                                                    |                                                    | Status: In Pro | G0         |
|----------------------------------------------------------------------------------------------------|----------------------------------------------------------------------------------------------------|----------------------------------------------------------------------------------------------------|----------------------------------------------------|----------------|------------|
| Instructions (Click on triangle to expand                                                                                                    | l/collapse)                                                                                                    |                                                                                                    |                                                    |                |            |
| <ol> <li>NB: You may only enroll for one course print 2. The Fundamental courses as displayed at 3. You must enroll in the available Core course of the consult the Online Yearbook to see which 5. Take care in selecting the correct Class Se 6. Return to this page to drop any enrolled (<br/><i>Enrolled Courses</i> grid to do so.</li> <li>Only tick the Extra/Non Degree Purposes 8. Ensure that your total credits add up to the allows you to continue.</li> </ol> | er session.<br>re compulson<br>rse as display<br>courses will b<br><i>lection</i> optior<br>courses if nec<br>s check box w<br>e correct tota | v and cannot be removed,<br>ed,<br>b available in each session,<br>b if available.<br>essary. Check the tick box in t<br>hen the course is not for degre<br>I otherwise you will need to rer | he <b>red Drop</b><br>ee purposes.<br>nove course: | column of the  | e<br>ystem |
| Special instructions                                                                                                    |                                                                                                    | Yea                                                                                                    | arbook ii                                          | iformatio      | on         |
| Core/Fundamental Courses                                                                                                    |                                                                                                    |                                                                                                    |                                                    | Eutra /        |            |
| Enroll Course                                                                                                    | Req Type                                                                                                    | Class Selection                                                                                                    |                                                    | Non-           | Maximun    |

|     | Enroll  | Course                                         | Req Type     | Class Selection                                             | Extra /<br>Non-<br>Degree<br>Purposes | Maximum<br>Units |
|-----|---------|------------------------------------------------|--------------|-------------------------------------------------------------|---------------------------------------|------------------|
| 1   |         | PHM 710 - Learning in<br>public health 710     | Core         | UPON Short Intake 1 - Jan-Mar - Prinsl                      |                                       | 10.00            |
| 2   |         | SCM 710 - Social<br>determinants of health 710 | Core         | UPON Short Intake 4- Jul-Aug -<br>Prinshof Campus - English |                                       | 10.00            |
|     |         |                                                |              | Total Core Units: 20.00 Total F                             | undamental                            | Units: 0.0       |
| Tot | al Core | Units: 20.00 Total Fundament                   | al Units: 0. | 00 Total Elective Units: 0.00 Total Enroll                  | ed/Selected                           | Units: 20.0      |

If you select both modules which are displayed because they are both presented in a particular session, the following message will be displayed indicating an error.

1

| ' Inst                                       | ructions ((                                                                                                    | Click on t                                                                                                    | riang                                                                                   | le to expand                                                                                                    | collapse)                                                                                                    |                                                                                                    |                                       |                  |
|----------------------------------------------|----------------------------------------------------------------------------------------------------|----------------------------------------------------------------------------------------------------|-----------------------------------------------------------------------------------------|----------------------------------------------------------------------------------------------------|----------------------------------------------------------------------------------------------------|----------------------------------------------------------------------------------------------------|---------------------------------------|------------------|
| 1.<br>2.<br>3.<br>4.<br>5.<br>6.<br>7.<br>8. | NB! You ma<br>The Fundam<br>You must er<br>Consult the<br>Take care in<br>Return to th<br>Enrolled Cou<br>Only tick thi<br>Ensure that<br>allows you t | y only en<br>nental cou-<br>nroll in the<br>Online Ye<br>n selecting<br>his page to<br>urses grid<br>e Extra/N<br>your total<br>o continue | oll for<br>rses a<br>availa<br>arbook<br>the co<br>drop<br>to do s<br>on Deg<br>credits | one course pe<br>is displayed and<br>able Core cours<br>k to spe which i<br>orrect <i>Class Sel</i> ,<br>any enrolled co<br>so.<br>gree Purposes<br>s add up to the | r session.<br>= compulson<br>courses will b<br>ection option<br>purses if nec<br>check box w<br>e correct tota | y and cannot be removed.<br>yed.<br>be available in each session.<br>h if available.<br>sessary. Check the tick box in the <b>red Drop</b><br>when the course is not for degree purposes.<br>I otherwise you will need to remove courses | column of the                         | e<br>ystem       |
| <u>Spe</u>                                   | cial inst                                                                                                    | ruction                                                                                                    | 1 <u>5</u>                                                                              | /                                                                                                    |                                                                                                    | Yearbook in                                                                                                    | formatio                              | <u>on</u>        |
| Er                                           | nrolled (                                                                                                    | Courses                                                                                                    |                                                                                         |                                                                                                    |                                                                                                    |                                                                                                    |                                       |                  |
|                                              | Drop<br>Class<br>Indicator                                                                                                    | Course                                                                                                    |                                                                                         |                                                                                                    | Req Type                                                                                                    | Class Selection                                                                                                    | Extra /<br>Non-<br>Degree<br>Purposes | Maximum<br>Units |
| 1                                            | Î                                                                                                    | PHM 71<br>public h                                                                                                    | ) Le<br>ealth                                                                           | arning in<br>710                                                                                                    | Core                                                                                                    | UPON Short Intake 1 - Jan-Mar - Prinsl 🗸                                                                                                    |                                       | 10.00            |
| 2                                            | Î                                                                                                    | SCM 71<br>determi<br>710                                                                                                    | - So<br>hants                                                                           | ocial<br>of health                                                                                                    | Core                                                                                                    | UPON Short Intake 4- Jul-Aug -<br>Prinshof Campus - English                                                                                                    |                                       | 10.00            |
| Eni                                          | rolled Core L                                                                                                    | Jnits: 20                                                                                                    | .00 Er                                                                                  | nrolled Funder                                                                                                    | ental Units:                                                                                                   | 0.00 Enrolled Elective Units: 0.00 To                                                                                                    | otal Enrolled                         | Units: 20.       |
| To                                           | tal Core Unit                                                                                                    | ts: 20.00                                                                                                    | Tota                                                                                    | l Fundamental                                                                                                    | Units: 0.                                                                                                    | 00 Total Elective Units: 0.00 Total Enroll                                                                                                    | ed/Selected                           | Units: 20.       |
|                                              | Validation<br>Msg Ty                                                                                                    | n Messag                                                                                                    | es<br>Messaj                                                                            | ge                                                                                                    |                                                                                                    |                                                                                                    |                                       |                  |
|                                              | 1 Error                                                                                                    |                                                                                                    | Only o                                                                                  | ne course allov                                                                                                    | ved - please                                                                                                   | drop courses.                                                                                                    |                                       |                  |

# If an error is displayed, you must delete one module. Select the delete icon.

| 4.<br>5.<br>6.<br>7.<br>8. | Consult t<br>Take care<br>Return to<br>Enrolled<br>Only tick<br>Ensure th<br>allows yo | the Online Yearbook to see which<br>is selecting the correct <i>Class Sel</i><br>this page to <b>drop</b> any enrolled of<br><i>Courses</i> grid to do so.<br>the Extra/Non Degree Purposes<br>at your total credits add up to the<br>u to continue. | courses will l<br>ection option<br>ourses if neo<br>check box v<br>e correct tota | ee available in each session.<br>n if available.<br>cessary. Check the tick box in the <b>red Drop</b><br>when the course is not for degree purposes.<br>I otherwise you will need to remove courses | column of the                         | e<br>ystem       |
|----------------------------|----------------------------------------------------------------------------------------|----------------------------------------------------------------------------------------------------|-----------------------------------------------------------------------------------|----------------------------------------------------------------------------------------------------|---------------------------------------|------------------|
| <u>Spe</u>                 | cial in                                                                                | structions                                                                                                    |                                                                                   | Yearbook in                                                                                                    | formatio                              | <u>)n</u>        |
| En                         | rolled                                                                                 | Courses                                                                                                    |                                                                                   |                                                                                                    |                                       |                  |
|                            | Drop<br>Class<br>Indicat                                                               | Course                                                                                                    | Req Type                                                                          | Class Selection                                                                                                    | Extra /<br>Non-<br>Degree<br>Purposes | Maximum<br>Units |
| 1                          |                                                                                        | PHM 710 - Learning in<br>public health 710                                                                                                    | Core                                                                              | UPON Short Intake 1 - Jan-Mar - Prinsl                                                                                                    |                                       | 10.00            |
| 2                          | Ē                                                                                      | SCM 710 - Social<br>determinants of health<br>710                                                                                                    | Core                                                                              | UPON Short Intake 4- Jul-Aug -<br>Prinshof Campus - English                                                                                                    |                                       | 10.00            |
| Enr                        | olled Cor                                                                              | e Units: 10.00 Enrolled Funden                                                                                                    | nental Units:                                                                     | 0.00 Enrolled Elective Units: 0.00 Te                                                                                                    | otal Enrolled                         | Units: 10.       |
| Tot                        | al Core V                                                                              | nits: 10.00 Total Fundamenta                                                                                                    | l Units: 0.                                                                       | 00 Total Elective Units: 0.00 Total Enroll                                                                                                    | ed/Selected                           | Units: 10.       |
|                            | Validati                                                                               | on Messages                                                                                                    |                                                                                   |                                                                                                    |                                       |                  |

# You will be returned to this screen and must only select one module.

| <u>Spe</u> | cial i                                                                                                    | nstructions                                    |                 | Yearbook in                                                 | nformatio                             | <u>on</u>        |
|------------|----------------------------------------------------------------------------------------------------|------------------------------------------------|-----------------|-------------------------------------------------------------|---------------------------------------|------------------|
| Со         | ore/Fu                                                                                                    | ındamental Courses                             |                 |                                                             |                                       |                  |
|            | Enroll                                                                                                    | Course                                         | Req Type        | Class Selection                                             | Extra /<br>Non-<br>Degree<br>Purposes | Maximum<br>Units |
| 1          |                                                                                                    | PHM 710 - Learning in public<br>health 710     | Core            | UPON Short Intake 1 - Jan-Mar - Prinshof 🔻                  |                                       | 10.00            |
| 2          |                                                                                                    | SCM 710 - Social<br>determinants of health 710 | Core            | UPON Short Intake 4- Jul-Aug -<br>Prinshof Campus - English |                                       | 10.00            |
|            | Total Core Units: 0.00 Total Fundamental Units: 0.                                                               |                                                |                 |                                                             |                                       |                  |
| To         | Total Core Units: 0.00 Total Fundamental Units: 0.00 Total Elective Units: 0.00 Total Enrolled/Selected Units: 0 |                                                |                 |                                                             |                                       |                  |
|            | << Previous           Return to Status Page         Next >>                                                      |                                                |                 |                                                             |                                       |                  |
|            |                                                                                                    |                                                | Return to Stude | ent Centre                                                  |                                       |                  |

If you select a module that has a pre-requisite which needs to be completed before this module, an error will be displayed.

| Step 6: Enrollment Confirmation                                                                                                    |                                                          | Status: In Pre               | ogress |
|----------------------------------------------------------------------------------------------------|----------------------------------------------------------|------------------------------|--------|
| Lightning Pace (13010086)                                                                                                    | _                                                        | Refresh                      |        |
| First Year - 2020 Academic Term                                                                                                    | Transfer To:                                             |                              |        |
| PGDip Public Health                                                                                                    | Status Page                                              | ×                            | GO     |
| Instructions (Click on triangle to expand/collapse)                                                                                                    |                                                          |                              |        |
| <ol> <li>Confirm that your selection of courses, sessions and lar<br/>2. Return to previous page to make any corrections if nece<br/>3. If any errors are present, drop the relevant courses befor<br/>4. Proceed to the next page to complete the registration.</li> </ol> | nguages are correct.<br>essary.<br>ore proceeding to the | a next page.                 |        |
| Error Summary                                                                                                    |                                                          |                              |        |
|                                                                                                    |                                                          |                              |        |
| Course Message                                                                                                    |                                                          |                              |        |
| SCM 710 Requisiter not met for Class, not enrolled.                                                                                                    |                                                          |                              |        |
|                                                                                                    |                                                          |                              |        |
| Courses                                                                                                    |                                                          |                              |        |
| SCM 710 - Social determinants of health 710                                                                                                    |                                                          |                              |        |
| Units: 10.00 Extra / Non-Degree Purp                                                                                                    | oses                                                     |                              |        |
| Registration Type: Core                                                                                                    | Session:                                                 | UPON Short Intake 4- Jul-Aug |        |
| Campus:                                                                                                    | Language:                                                | English                      |        |
| Message                                                                                                    |                                                          |                              |        |
| Requisites not met for Class, not enrolled.                                                                                                    |                                                          |                              |        |
| Prerequisites drop class                                                                                                    |                                                          |                              |        |
|                                                                                                    |                                                          | Total Enrolled Units:        | 0.00   |
|                                                                                                    |                                                          |                              |        |

Use the drop class button to drop the module.

You will be returned back to this screen. Now select the correct module, which is the pre-requisite module.

| tep 5: Course / Class Selection                                                                                                    |                                |                                                                                                    | Status: Com                           | oleted                                           |  |  |
|----------------------------------------------------------------------------------------------------|--------------------------------|----------------------------------------------------------------------------------------------------|---------------------------------------|--------------------------------------------------|--|--|
| ightning Pace (13010086)<br>irst Year - 2020 Academic Term<br>GDip Public Health                                                                                                    |                                | Transfer To:<br>Status Page                                                                                                    | Refresh                               | Go                                               |  |  |
| Instructions (Click on triangle to expand/collapse)                                                                                                    |                                |                                                                                                    |                                       |                                                  |  |  |
| <ol> <li>NB! You may only enroll for one course per session.</li> <li>The Fundamental courses as displayed are compulsory and cannot be removed.</li> <li>You must enroll in the available Core course as displayed.</li> <li>Consult the Online Yearbook to see which courses will be available in each session.</li> <li>Take care in selecting the correct Class Selection Aption if available.</li> <li>Return to this page to drop any enrolled courses if necessary. Check the tick box in the red Drop column of the Enrolled Courses grid to do so.</li> <li>Only tick the Extra/Non Degree Purposes check box when the course is not for degree purposes.</li> <li>Ensure that your total credits add up to the correct total otherwise you will need to remove courses before the system allows you to continue.</li> </ol> |                                |                                                                                                    |                                       |                                                  |  |  |
| <u>Special instructions</u> <u>Yearbook information</u>                                                                                                    |                                |                                                                                                    |                                       |                                                  |  |  |
|                                                                                                    |                                |                                                                                                    | norman                                | <u>on</u>                                        |  |  |
| Core/Fundamental Courses                                                                                                    |                                |                                                                                                    | <u>inor matic</u>                     | <u>on</u>                                        |  |  |
| Core/Fundamental Courses                                                                                                    | Req Type C                     | Class Selection                                                                                                    | Extra /<br>Non-<br>Degree<br>Purposes | <u>Maximum</u><br>Units                          |  |  |
| Core/Fundamental Courses         Enroll       Course         1          PHM 710 - Learning in public health 710                                                                                                    | Req Type C                     | Class Selection<br>UPON Short Intake 1 - Jan-Mar - Prinsly                                                                                                    | Extra /<br>Non-<br>Degree<br>Purposes | Maximum<br>Units<br>10.00                        |  |  |
| Core/Fundamental Courses         Enroll       Course         1       Image: PHM 710 - Learning in public health 710         2       Image: SCM 710 - Social determinants of health 710                                                                                                    | Req Type (<br>Core [<br>Core ] | Class Selection<br>UPON Short Intake 1 - Jan-Mar - Prinsl -<br>JPON Short Intake 4- Jul-Aug -<br>Prinshof Campus - English                                    | Extra /<br>Non-<br>Degree<br>Purposes | Maximum<br>Units<br>10.00<br>10.00               |  |  |
| Core/Fundamental Courses                                                                                                    | Req Type (<br>Core [<br>Core ] | Class Selection<br>UPON Short Intake 1 - Jan-Mar - Prinsl v<br>JPON Short Intake 4- Jul-Aug -<br>Prinshof Campus - English<br>Total Core Units: 10.00 Total I | Extra /<br>Non-<br>Degree<br>Purposes | Maximum<br>Units<br>10.00<br>10.00<br>Units: 0.0 |  |  |

## 1.3.1.6 Step 6: Enrollment Confirmation

You will now be informed that your enrollment has been successful.

| Step 6: Enrollmo<br>Lightning Pace (130100<br>First Year - 2020 Acade<br>PGDip Public Health                              | ent Confirmation<br>D86)<br>mic Term                                                                                                    | Transfer To:<br>Status Page                |                 | Status: In Pro<br>Refresh | gress |
|----------------------------------------------------------------------------------------------------|----------------------------------------------------------------------------------------------------|--------------------------------------------|-----------------|---------------------------|-------|
| Instructions (Click                                                                                                    | on triangle to expand/collapse)                                                                                                    |                                            |                 |                           |       |
| <ol> <li>Confirm that your</li> <li>Return to previou</li> <li>If any errors are p</li> <li>Proceed to the new</li> </ol> | selection of courses, sessions and langua<br>s page to make any corrections if necessa<br>present, drop the relevant courses before r<br>ext page to complete the registration. | ges are correct.<br>Y.<br>roceeding to the | next page.      |                           |       |
| Error Summary                                                                                                    |                                                                                                    |                                            |                 |                           |       |
| No errors foun                                                                                                    | d                                                                                                    |                                            |                 |                           |       |
| Courses                                                                                                    |                                                                                                    |                                            |                 |                           |       |
| PHM 710 - Learning in                                                                                                    | public health 710                                                                                                    |                                            |                 |                           |       |
| Units:                                                                                                    | 10.00 Extra / Non-Degree Purpose                                                                                                    | 5                                          |                 |                           |       |
| Registration Type:                                                                                                    | Core                                                                                                    | Session:                                   | UPON Short Inta | ke 1 - Jan-Mar            |       |
| Campus:                                                                                                    | Prinshof Campus                                                                                                    | Language:                                  | English         |                           |       |
| Message                                                                                                    |                                                                                                    |                                            |                 |                           |       |
| V Enrollment Suc                                                                                                    | ccessfully Created                                                                                                    |                                            |                 |                           |       |
| Prerequisites                                                                                                    |                                                                                                    |                                            |                 |                           |       |
|                                                                                                    |                                                                                                    |                                            | Total           | Enrolled Units:           | 10.00 |

Put proof of Registration here.

## 1.3.1.7 Step 7: Confirmation

The confimation screen will now be displayed:

|                                                                    | Status: Completed                      |
|--------------------------------------------------------------------|----------------------------------------|
| Transfer To:<br>Status Page                                        | Refresh                                |
|                                                                    |                                        |
| t Intake 1 - Jan-Mar / Prinshof)                                   |                                        |
| of of Registration                                                 |                                        |
| a student for the module<br>downloaded when the<br>ation button is | e displayed above.<br>selected. See an |
| arding your registration                                           | please contact                         |
|                                                                    | Transfer To:<br>Status Page            |

| Registration has                                                                                  | been completed successfully. You are now a registered student of the University of Pretoria for <b>Program/Plan</b><br>lealth. |  |  |  |  |  |
|---------------------------------------------------------------------------------------------------|----------------------------------------------------------------------------------------------------|--|--|--|--|--|
| Proof of registration will be sent to the following e-mail address: <b>Dickmargaret@gmail.com</b> |                                                                                                    |  |  |  |  |  |
| If you have not a                                                                                 | received the proof of registration in two days' time, plaase contact upopline@up ac za                                         |  |  |  |  |  |
| If you have not i                                                                                 |                                                                                                    |  |  |  |  |  |
|                                                                                                   |                                                                                                    |  |  |  |  |  |
| Print any inform                                                                                  | ation regarding this registration from your Student Center.                                                                    |  |  |  |  |  |
| Print any inform                                                                                  | ation regarding this registration from your Student Center.                                                                    |  |  |  |  |  |
| Print any inform                                                                                  | ation regarding this registration from your Student Center.  << Previous       Return to Status Page     Next >>               |  |  |  |  |  |
| Print any inform                                                                                  | ation regarding this registration from your Student Center.  << Previous       Return to Status Page     Next >>               |  |  |  |  |  |

### **PROOF OF REGISTRATION**

| Student No: 13010086<br>Our Ref. Faculty of Health Scienc<br>Tel: 012 420 3111                                                                                                   | e5      |                               | - 100<br>100 |       | ITEIT VAN<br>SITY OF P<br>ITHI YA P<br>INCLASS, COM<br>SITUATION OF AND | PRETORIA<br>RETORIA<br>BETORIA<br>Monthly The State |  |  |  |
|----------------------------------------------------------------------------------------------------|---------|-------------------------------|--------------|-------|-------------------------------------------------------------------------|-----------------------------------------------------|--|--|--|
| 2020-02-28                                                                                                    |         |                               |              |       |                                                                         |                                                     |  |  |  |
| Mrs Lightning Pace<br>Line 1<br>Line 2<br>Line 3<br>Line 4<br>Pretoria<br>0002                                                                                                   |         |                               |              |       |                                                                         |                                                     |  |  |  |
| PROOF OF REGISTRATION AS A STUDENT FOR THE YEAR 2020                                                                                                    |         |                               |              |       |                                                                         |                                                     |  |  |  |
| This is to certify that Mrs Lightning Paoe is a student at the University of Pretoria.                                                                                           |         |                               |              |       |                                                                         |                                                     |  |  |  |
| National ID/ Paceport: 8411080078082                                                                                                    |         |                               |              |       |                                                                         |                                                     |  |  |  |
| Field of study: PGDIp (Public Health)                                                                                                    |         |                               |              |       |                                                                         |                                                     |  |  |  |
| Year of study: First Year                                                                                                    |         |                               |              |       |                                                                         |                                                     |  |  |  |
| Commencement of studies: 2020                                                                                                    |         |                               |              |       |                                                                         |                                                     |  |  |  |
| Minimum duration of studies (Years): 2                                                                                                    | Code    | Description                   |              | Crdts | Session                                                                 | Language                                            |  |  |  |
| Total years enrolled at UP: 6                                                                                                    | PHM 710 | Learning in public health 710 |              | 10    | UPON S IM                                                               | ENG                                                 |  |  |  |
| Year of NSC examination: 2012                                                                                                    |         |                               |              |       |                                                                         |                                                     |  |  |  |
| Any changes to information contained in this<br>document must be reported to the Student<br>Administration Office of the Faculty without<br>delay.                               |         |                               |              |       |                                                                         |                                                     |  |  |  |
| Acquaint yourself with the contents of the<br>General information and Regulations of the<br>University, which is available on the website<br>of the University.                  |         |                               |              |       |                                                                         |                                                     |  |  |  |
| Please keep this document in a safe place.<br>A fee will be levied for issuing an additional<br>proof of registration.                                                           |         |                               |              |       |                                                                         |                                                     |  |  |  |
| You are personally responsible for the<br>correctness of the information stated in<br>this document. Ledures may only be<br>attended for the courses listed in this<br>document. |         |                               |              |       |                                                                         |                                                     |  |  |  |
| DIRECTOR:<br>DIRECTOR:<br>DEPARTMENT ENROLMENT AND STUE<br>ADMINISTRATION<br>Printed by U13010088 on 2020/02/28 08:44 AM                                                         | DENT    |                               |              |       |                                                                         |                                                     |  |  |  |
|                                                                                                    |         |                               |              |       |                                                                         |                                                     |  |  |  |

#### ACCESS TO CLICKUP

Your access to clickUP will be available as soon as you have registered. Please note that you have to log in to the UP Student Portal to access clickUP.

https://clickup.up.ac.za/webapps/portal/execute/tabs/tabAction?tab\_tab\_group\_id= 1\_1